# Introduction

My Direct Reports is a self service application that allows Holy Cross managers the ability to see those employees who report to them and any direct reports they have. *This screen is only available to managers.* 

## **My Direct Reports**

To view your direct reports on the My Direct Reports page, you need to have a network id and password. The following instructions can be used with any computer on campus.

1. Enter in your network id and network password on the Human Resources Login page.

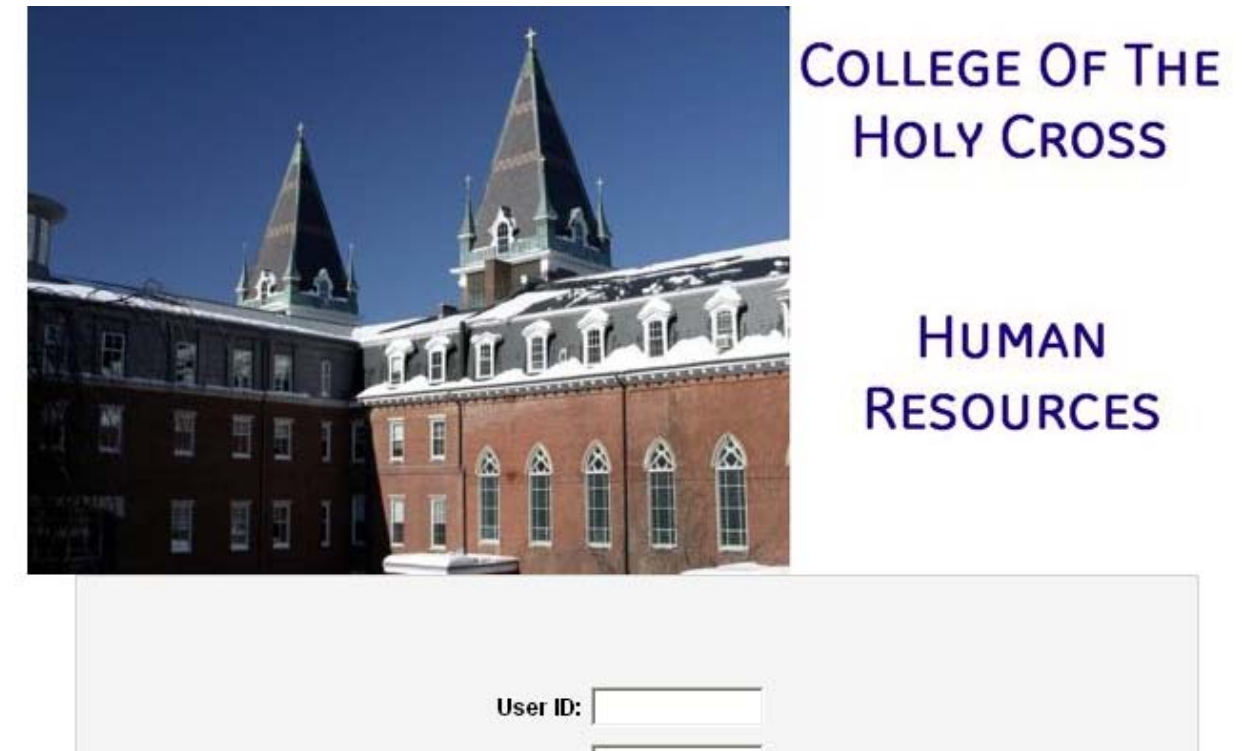

- Password: Sign In
- 2. On the left side menu, click My Self Service
  - My Self Service
    Self Service
    Self Service
    My Personalizations
    My Dictionary

#### 3. From this expanded menu click Holy Cross

1

- Personal Information
  Payroll and Compensation
  Benefits
  Holy Cross
- Created: 18.April.2013 12.04 Revised: 29.Apr.2013 15.04 Document: my direct reports-self service instructions 2013.docx

4. From this expanded menu click My Direct Reports

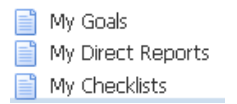

- 5. What you see next is dependent on the security set by Human Resources
  - a. No direct reports. If you haven't been granted the ability to see your direct reports, or if you don't have any employees reporting to you, then you will be presented with the following message

### **View Direct Reports**

Snow White

We're sorry, but the system was unable to find any employees reporting to you..

If you feel that you've received this message in error, please contact Human Resources.

#### b. Your direct reports

#### **View Direct Reports**

Mickey Mouse

Listed below you will find your direct reports. They are broken out by exempt, non-exempt and vacant positions. If there are no employees for a specific group, that group will not be shown.

If any of your direct reports has direct reports then you can click on their name to view their direct reports.

| Exempt employees reporting to you     |          |                  |              |          |                         |         |        |
|---------------------------------------|----------|------------------|--------------|----------|-------------------------|---------|--------|
| Empl ID                               | <u>#</u> | Name             | Service Date | Pos Nbr  | Title                   | Std Hrs | Months |
| 0505167                               | 0        | Dog,Goofy        | 04/18/2013   | 00002544 | Assistant Registrar     | 40.00   | 12M    |
| 0505166                               | 0        | Duck,Daisy       | 04/18/2013   | 00001231 | Associate Registrar     | 40.00   | 12M    |
| Non-exempt employees reporting to you |          |                  |              |          |                         |         |        |
| Empl ID                               | #        | Name             | Service Date | Pos Nbr  | Title                   | Std Hrs | Weeks  |
| 0505168                               | 0        | Duck,Donald      | 04/18/2013   | 00001241 | Assistant-Records       | 35.00   | 52W    |
| 0505169                               | 0        | Jasmine,Princess | 04/18/2013   | 00001242 | Assistant-Records/SA-CN | 35.00   | 52W    |

- 6. Any name that is a clickable link indicates that they have direct reports themselves. Click on that name to see who reports to them (See Daisy Duck above)
- 7. Click the return button to go back to the previous page when complete.

2